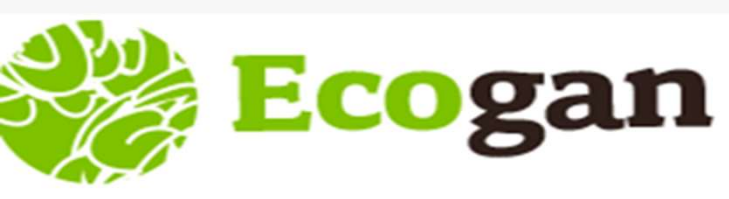

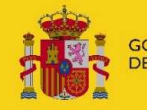

MINISTERIO DE AGRICULTURA, PESCA Y ALIMENTACIÓN

# INFORMES Y NOTIFICACIÓN DE MTDS EN ECOGAN

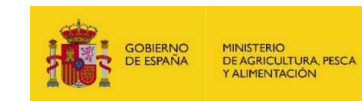

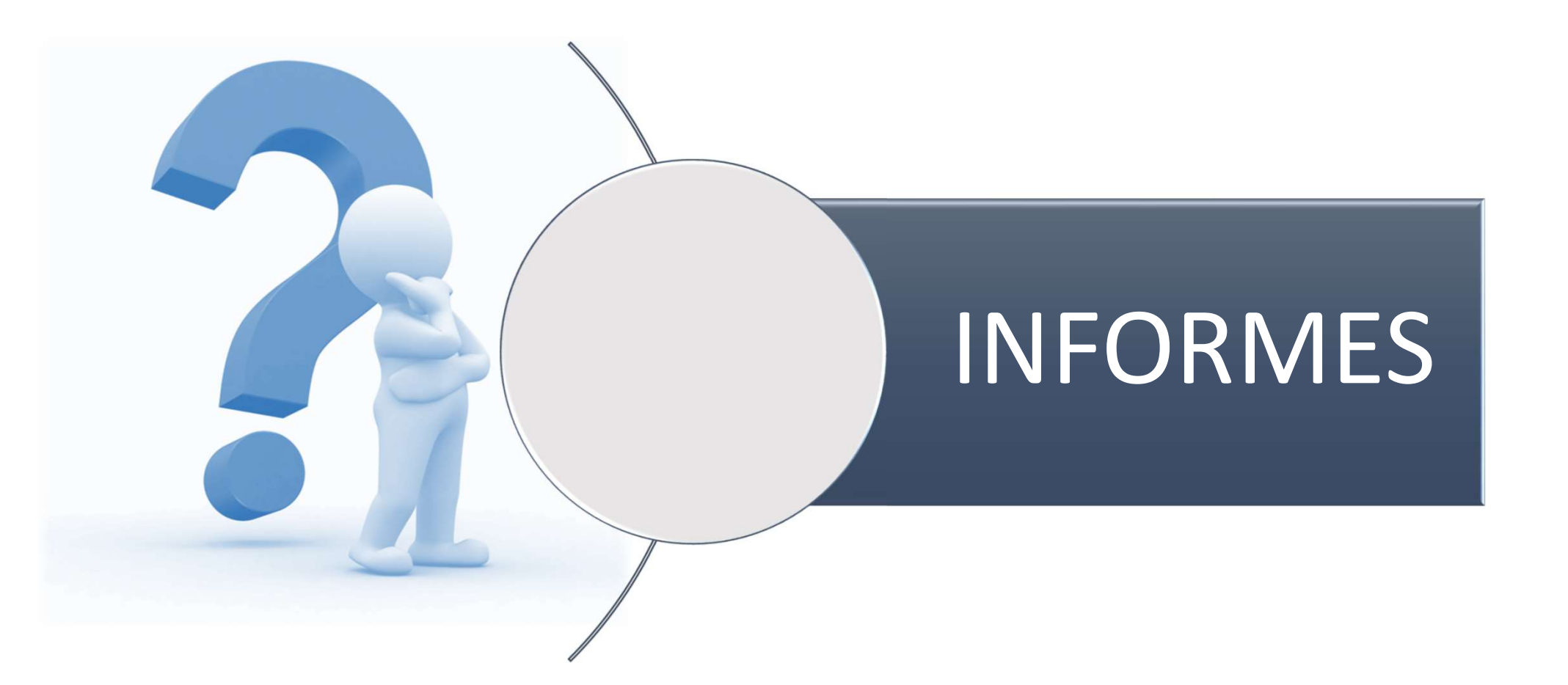

#### GOBIERNO DE ESPAÑA

#### MINISTERIO DE AGRICULTURA, PESCA Y ALIMENTACIÓN

### **INFORMES EN ECOGAN**

### • INFORME GANADERO

• Recoge el listado de preguntas y las respuestas realizadas.

### • INFORME MTDs

- Recoge todo el listado de MTDs reconocidas para el sector porcino en la DECISIÓN DE EJECUCIÓN (UE) 2017/302 respecto a la cría intensiva de cerdos.
- En este informe se especifican las MTDs que se están aplicando y las que no en la granja, según la información aportada en el formulario ECOGAN

### • ESTRUCTURA:

- 1.- Justificante de notificación de MTDs al registro
- 2.- Listado de MTDs incluyendo las que se aplican y las que no, en la granja
- 3.- Informe de porcentaje de reducción alcanzado

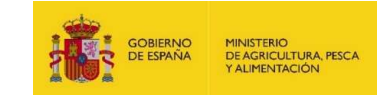

## **INFORME DE MTDS EN ECOGAN: ESTRUCTURA**

#### PARTE 1: Justificante de notificación al registro

#### JUSTIFICANTE DE NOTIFICACIÓN AL REGISTRO

Esta es una confirmación de la recepción de la información relativa a los datos de las MTDs aplicadas en la granja, que se emite con fecha: 25 Marzo 2022

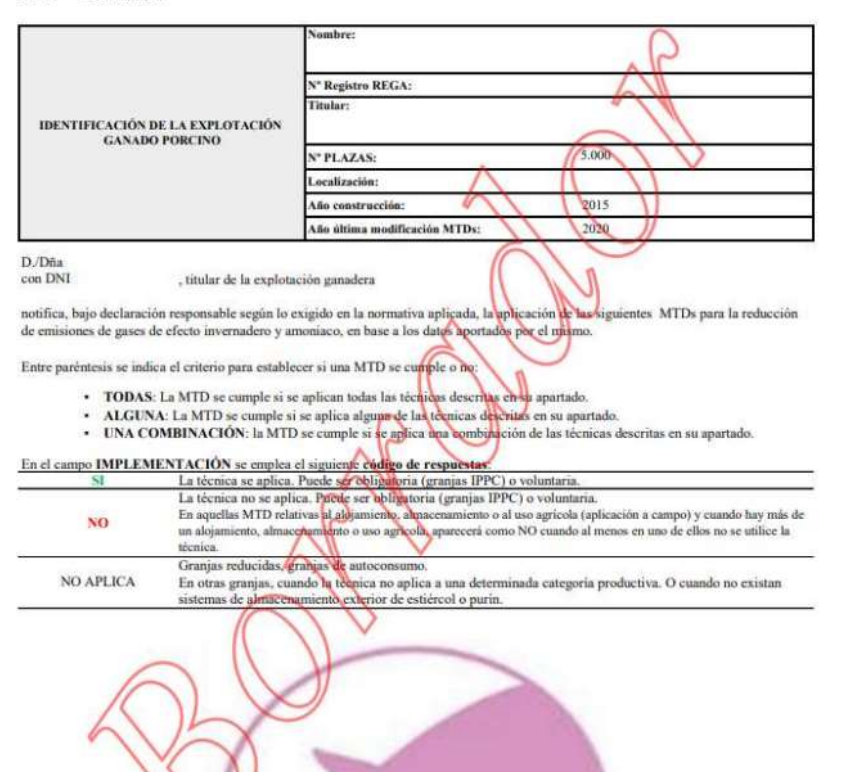

#### PARTE 2: Listado de MTDs

|                                      | MEJORES TÉCNICAS DISP                                                                       | ONIBLES APLICADAS EN LA GRANJA                                                                                                    |                                                                                                    |                                                                                                    |
|--------------------------------------|---------------------------------------------------------------------------------------------|----------------------------------------------------------------------------------------------------|----------------------------------------------------------------------------------------------------|----------------------------------------------------------------------------------------------------|
|                                      |                                                                                             |                                                                                                    | IMPLEMENTACIÓN                                                                                                    | -                                                                                                    |
| 1, CONCLUSIONES GENERALES subre MTDs |                                                                                             |                                                                                                    | Bel Chilippe and grappe and a planning<br>Vedenseries and a planning<br>Weithing produce on a planning<br>Vedenseries and a planning |                                                                                                    |
|                                      |                                                                                             |                                                                                                    |                                                                                                    | Notion and another in                                                                                                    |
|                                      |                                                                                             | The spin of Perspin do a plane of the spin of the spin |                                                                                                    |                                                                                                    |
| LI SISTEM                            | AS DE GESTIÓN AMBIENTAL                                                                     | A                                                                                                    |                                                                                                    |                                                                                                    |
| MTD 1                                | Sixtemax de gestión ambiental (SGA)                                                         | Dispone e implementa un Sistema de Gestión Anthiental (SeA)                                                                                                    | 11 14 1                                                                                                    | Si No documentado                                                                                                    |
| 12 BUENAS                            | S PRACTICAS AMBIENTALES                                                                     | 41                                                                                                    | 1110                                                                                                    |                                                                                                    |
|                                      | Para evitar o reducir el impacto ambiental y mejorar el<br>comportamiento global<br>(TODAS) | Ubicación adecuada de la nuverexplotación y disposición esembl<br>de actividades                                                                                                    | st                                                                                                    | En Grangas BPC debe camplir tadas. En el resta<br>en obligatores que cample tadas, puede cample<br>algance el y orne su. |
|                                      |                                                                                             | Educación y formación del personal                                                                                                    | 1 S                                                                                                    |                                                                                                    |
| MTD 2                                |                                                                                             | Se establece un plan de emergencia para luser frunte normaiones e<br>incidentes imprevintos, como la comortencie en de masos de agua                                                                                                    | y NO                                                                                                    |                                                                                                    |
|                                      |                                                                                             | Se comprueban periodicamente, se aquatan y or mantiendo compos<br>y estructuras                                                                                                    | 51.                                                                                                    |                                                                                                    |
|                                      |                                                                                             | Se almacenan las animales meintos definma que se entre o<br>rechtoren las eminietes                                                                                                    | SI.                                                                                                    |                                                                                                    |

PARTE 3: Informe de porcentaje de reducción alcanzado

#### INFORME % REDUCCION DE EMISIONES ALCANZADO

% REDUCCIÓN DE EMISIONES ASOCIADA A LAS MTDs APLICADAS

ECOGAN calcula las EE de los gases nitrogenados NH3, N2O, N2 Y NOx y del metano (CH4), cuyos resultados puede revisar en el Informe de emisiones de la granja.

El Informe de % de reducción asociada a las MTDs aplicadas solo muestra esta reducción para el gas NH3, ya que no existen actualmente factores de reducción para el resto de gases, que permitan mostrar reducciones para los mismos.

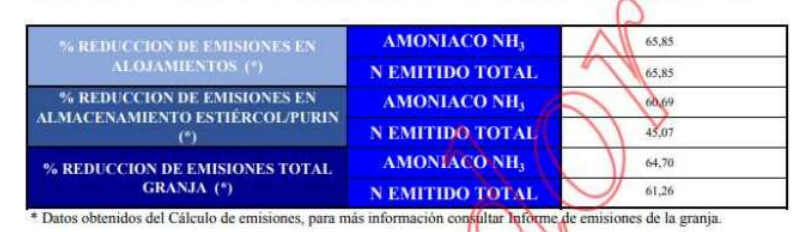

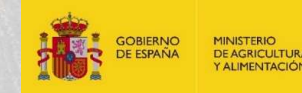

### **INFORME DE MTDS: PARTE 2 LISTADO**

- Las distintas técnicas vienen agrupadas en base al grupo de MTD al que pertenecen. Los grupos de MTDs incluyen varias técnicas, de modo que según el grupo de MTDs se requiere que se apliquen TODAS las técnicas que incluye el grupo, o bien sólo UNA O UNA COMBINACIÓN DE TÉCNICAS.
- En las <u>columnas de la izquierda</u> se recoge el grupo de MTD, el conjunto de técnicas que conforman ese grupo y se informa si es necesario que se apliquen todas TODAS las técnicas del grupo, UNA COMBINACIÓN o bien solo UNA TÉCNICAdel grupo para afirmar que ese grupo de MTD está aplicándose en la granja.
- En las <u>columnas de la derecha</u> se recoge si esa técnica está siendo utilizada en la granja o no y si se considera que aplica esa MTD. También se recogen algunas aclaraciones con respecto a la técnica concreta.

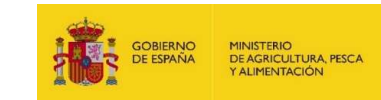

## **INFORME DE MTDS: PARTE 2 LISTADO**

|            | MEJORES TÉCNICAS DISPONIBLES APLICADAS EN LA GRANJA                                                                                    |                                                                                                    |                |                         |  |  |
|------------|----------------------------------------------------------------------------------------------------|----------------------------------------------------------------------------------------------------|----------------|-------------------------|--|--|
|            |                                                                                                    |                                                                                                    | IMPLEMENTACIÓN |                         |  |  |
|            |                                                                                                    |                                                                                                    | st             |                         |  |  |
|            | CONCLUSIONES GENERALES sobre MTDs                                                                                                    |                                                                                                    |                | Notas aclaratorias      |  |  |
| 1.1 SISTEM | IAS DE GESTIÓN AMBIENTAL                                                                                                    |                                                                                                    | 61             |                         |  |  |
| MTD 1      | Sistemas de gestión ambiental (SGA)                                                                                                    | Dispone e implementa un Sistema de Gestión Ambiental (SGA)                                                                           |                | No aporta documentación |  |  |
| 1.2 BUENA  | S PRÁCTICAS AMBIENTALES                                                                                                    |                                                                                                    |                |                         |  |  |
|            | Para evitar o reducir el impacto ambiental v meiorar el                                                                                | Ubicación adecuada de la nave/explotación y disposición espaelal de actividades                                                      | SI             |                         |  |  |
|            | comportamiento global                                                                                                    | Educación y formación del personal                                                                                                   |                | No aporta documentación |  |  |
| MTD 2      | (TODAS)                                                                                                    | Se establece un plan de emergencia para hacer frente a emisiones e<br>incidentes imprevistos, como la contaminación de masas de agua | <b>У</b> NO    |                         |  |  |
|            | En Granjas IPPC debe cumplir todas. En el resto de granjas no es<br>obligatorio que cumpla todas, puede cumplir algunas si y otras no. | Se comprueban periódicamente, se reparan y se mantienen equipos<br>y estructuras                                                     | SI             | No aporta documentación |  |  |
|            |                                                                                                    | Se almacenan los animales muertos de forma que se eviten o<br>reduzcan las emisiones                                                 | SI             | No aporta documentación |  |  |

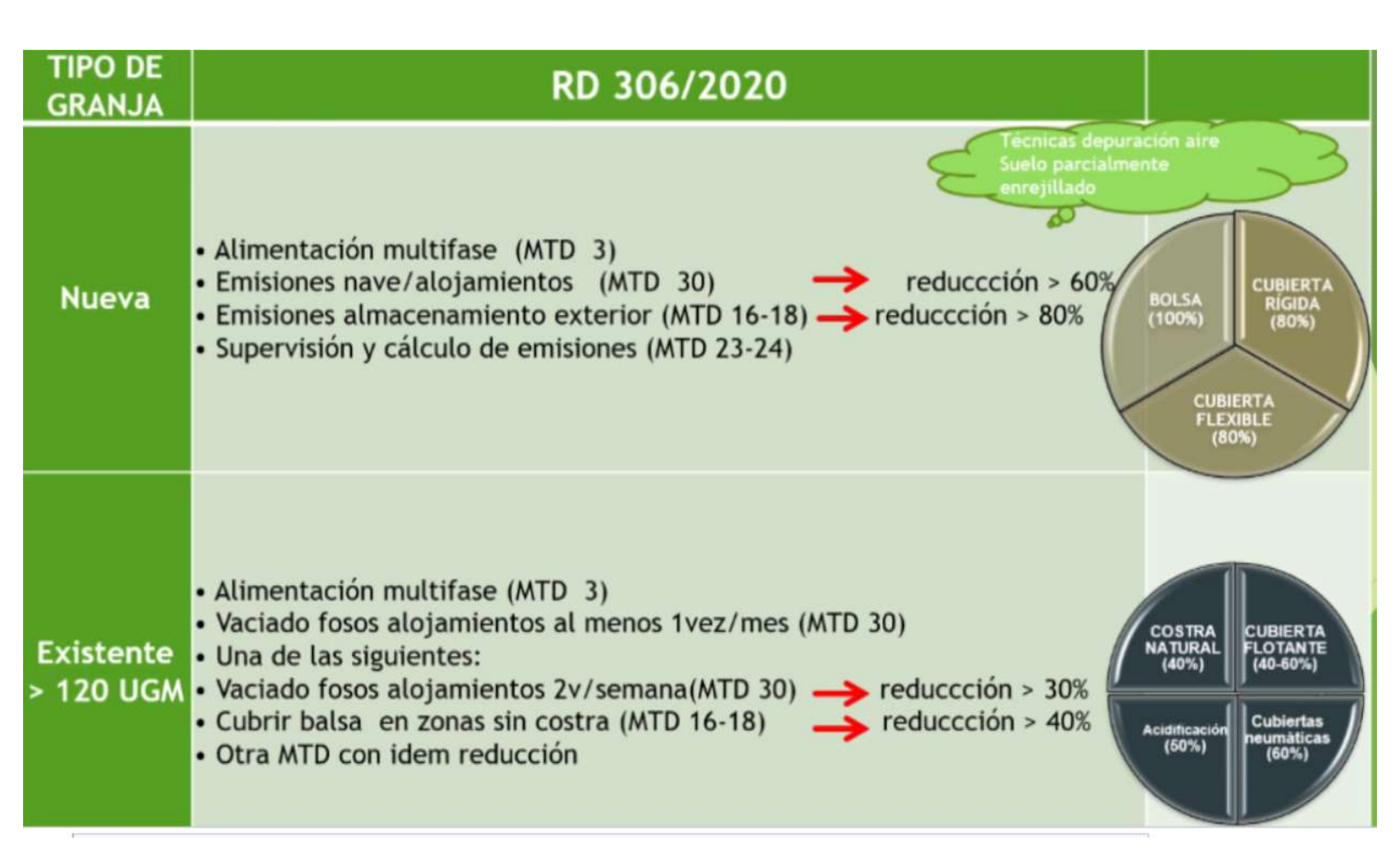

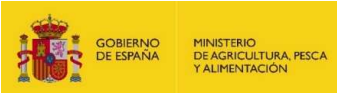

| 3 GESTI | ÓN NUTRICIONAL                                                                                                    |                                           |                                                                                                    | 43         |                                                                                                    |
|---------|----------------------------------------------------------------------------------------------------|-------------------------------------------|----------------------------------------------------------------------------------------------------|------------|----------------------------------------------------------------------------------------------------|
|         | Para reducir el nitrógeno total excretado y las emisiones de<br>amoniaco. Se utilizan estrategias de alimentación y de<br>formulación de piensos que incluyan algunas técnicas para<br>reducir el N total excretado y las emisiones de NH3<br>(ALGUNA O UNA COMBINACIÓN) |                                           | <ul> <li>Reducir el contenido de proteína bruta mediante una dieta<br/>equilibrada en nitrógeno</li> </ul>                                                            | SI         | En Granjas IPPC será necesario que al menos utilice una<br>o una combinación de técnicas. En Granjas con X plazas<br>al menos la alimentación multifase.<br>En la actualidad y de manera generalizada, los piensos<br>suministrados se formulan:<br>- Reduciendo el contenido de proteína mediante una<br>dieta equilibrada en nitrógeno<br>- Aportando cantidades controladas de aminoácidos |
|         |                                                                                                    |                                           | <ul> <li>Alimentación multi-fase con una formulación del pienso<br/>adaptada a las necesidades específicas del período productivo</li> </ul>                          | NO         |                                                                                                    |
|         |                                                                                                    |                                           | <ul> <li>Adición de cantidades controladas de aminoácidos esenciales<br/>en una dieta baja en proteínas brutas</li> </ul>                                             | SI         |                                                                                                    |
| MID 3   |                                                                                                    |                                           | <ul> <li>d. Utilización de aditivos autorizados para piensos que reduzcan<br/>el nitrógeno total excretado</li> </ul>                                                 | NO         | esenciales, en una dieta baja en proteinas brutas.<br>Por este motivo, se asume la implantación generalizada<br>de las técnicas a y c.                                                                                                    |
|         | Nivel de Emisión NITROGENO TOTAL EXCRETADO<br>Asociado (NEA) a la técnica *(véase cuadro de emisiones)                                                                                                    | Kg N/ Plaza/año<br>GRANJA                 | N TOTAL EXCRETADO ASOCIADO A LA MTD (Kg N/ Plaza/año )                                                                                                    | DESVIACION | En la actualidad no existen aditivos autorizados que<br>reduzcan el nitrógeno total excretado. Por este motivo, se                                                                                                    |
|         | Lechones destetatos                                                                                                    | 0,000                                     | 1,5-4,0                                                                                                    | NO APLICA  | asume de manera generalizada la no aplicabilidad de la<br>técnica d                                                                                                    |
|         | Cerdos de engorde                                                                                                    | 0,000                                     | 7,0-13,0                                                                                                    | NO APLICA  |                                                                                                    |
|         | Cerdas reproductoras (incluidos los lechones)                                                                                                    | 1,667                                     | 17,0-30,0                                                                                                    | -15,333    | NEA: Si la desviación es positiva no se cumple la MTD.                                                                                                    |
|         | Se utilizan estrategias de alimentación y de formulación de<br>piensos que incluyen algunas técnicas para reducir el P total                                                                                                    |                                           | <ul> <li>Alimentación multifase con una formulación del pienso<br/>adaptada a las necesidades específicas del periodo de producción</li> </ul>                        | NO         | En Granjas IPPC será necesario que al menos utilice                                                                                                    |
|         | excretado:                                                                                                    |                                           | <ul> <li>b. Utilización de aditivos autorizados para piensos (por ejemplo,<br/>fitasa)</li> </ul>                                                                     | NO         | X plazas al menos la alimentación multifase.                                                                                                    |
| MTD 4   | (ALGUNA O UNA COMBINACIO                                                                                                    | ÓN)                                       | <ul> <li>Utiliza de fosfatos inorgánicos altamente digestibles para la<br/>sustitución pareial de las fuentes convencionales de fósforo en los<br/>piensos</li> </ul> | SI         | En la actualidad y de manera generalizada, los<br>piensos suministrados se formulan:<br>- Utilizando fosfatos inorgánicos altamente                                                                                                    |
|         | Nivel de Emisión FOSFORO TOTAL EXCRETADO<br>Asociado (NEA) a la técnica(véase cuadro de emisiones)                                                                                                    | Kg P2O5<br>excretado/plaza/an<br>o GRANJA | FOSFORO TOTAL EXCRETADO ASOCIADO A LA MTD (Kg<br>P2O5 excretado/plaza/año)                                                                                            | DESVIACION | digestibles para la sustitución parcial de las fuentes<br>convencionales de fósforo.<br>Por este motivo, se asume la implantación<br>generalizada de la técnica c.                                                                                                    |
|         | Lechones destetados                                                                                                    | 0,687                                     | 1,2-2,2                                                                                                    | -0,513     | NEA: Si la desviación es positiva no se cumple la                                                                                                    |
|         | Cerdos de engorde                                                                                                    | 3,161                                     | 3,5-5,4                                                                                                    | -0,339     | MTD.                                                                                                    |
|         | Cerdas reproductoras (incluidos los lechones)                                                                                                    | 9,724                                     | 9,0-15,0                                                                                                    | 0          |                                                                                                    |
|         |                                                                                                    | 0                                         |                                                                                                    | 2          |                                                                                                    |

1.

|            |                                                                                                    |                                                                                                    |                | GOBIERNO<br>DE ESPAÑA MINISTERIO<br>DE AGRICULTURA PESCA         |
|------------|----------------------------------------------------------------------------------------------------|----------------------------------------------------------------------------------------------------|----------------|------------------------------------------------------------------|
| 1.11 EMISI | ONES GENERADAS POR EL ALMACENAMIENTO DE PURINES                                                                                      |                                                                                                    |                | A ALMENIACIÓN                                                    |
| MTD 16     | Para reducir las emisiones de amoniaco a la atmósfera<br>procedentes del ALMACENAMIENTO en depósitos de purines<br>(UNA COMBINACIÓN) | <ul> <li>a. Efectuar un diseño y una gestión adecuados de los depósitos de purines: <ol> <li>reducir la relación entre la superficie de emisión y el volumen del depósito de purines</li> <li>reducir la velocidad del viento y el intercambio de aire sobre la superficie del purín, disminuyendo el nivel de llenado del depósito</li> <li>reducir al mínimo la agitación del purín</li> <li>Cubrir el depósito del purín: <ol> <li>cubiertas flotantes: pellets de plástico, materiales ligeros a granel, cubiertas neumáticas y flotantes flexibles, placas de plástico geométricas, costra natural, paja,</li> </ol> </li> </ol></li></ul> | NO<br>NO<br>NO | Se emplea una combinación de técnicas                            |
| MTD 17     | Para reducir las emisiones de Amoniaco a la atmósfera<br>procedentes del almacenamiento en BALSA de purines<br>(UNA COMBINACIÓN)     | <ul> <li>a. Reducir al mínimo la agitación del purín</li> <li>b. Cubrir la balsa de purines con una cubierta flexible y/o<br/>flotante (p.e., láminas de plástico flexibles, materiales ligeros a<br/>granel, costra natural, paja)</li> </ul>                                                                                                    | NO NO          | Se emplea una combinación de técnicas                            |
| MTD 18     | Reduccion de emisiones al suelo y agua                                                                                               | <ul> <li>a. Utilizar depósitos que puedan soportar tensiones mecánicas;<br/>químicas y térmicas</li> <li>b. Seleccionar una nave de almacenamiento con capacidad<br/>suficiente para conservar los purines durante los períodos en que no<br/>es posible proceder a su aplicación al campo</li> <li>c. Construir instalaciones y equipos a prueba de fugas para la<br/>recogida y transferencia de los purines (p. ej. fosas, canales,<br/>desagues, estaciones de bombeo)</li> <li>d. Almacenar los purines en balsas con una base y paredes</li> </ul>                                                                                        | SI<br>SI<br>SI | No aporta documentación<br>Se emplea una combinación de técnicas |
|            | R                                                                                                    | impermeables, p. ej. con arcilla o un revestimiento plástico (o doble<br>revestimiento)<br>e. Instalar un sistema de detección de fugas, p. ej. una geo<br>membrana, una capa de drenaje y un sistema de conductos de<br>desagüe<br>f. Comprobar la integridad estructural de los depósitos al menos<br>una vez al año                                                                                                    | NO<br>SI<br>SI |                                                                  |

and an

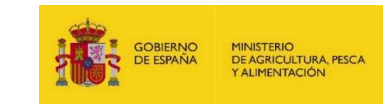

| 1.14 EMIS | IONES GENERADAS DURANTE ROCESO DE PRODUCCIÓN                                                              | COMPLETO                                                                                                    |       |                                               |
|-----------|----------------------------------------------------------------------------------------------------|----------------------------------------------------------------------------------------------------|-------|-----------------------------------------------|
| MTD 23    | Para reducir las emisiones de coniaco generadas durante el proceso completo de producción                 | La reducción de emisiones de Amoniaco generadas en todo el<br>proceso de producción se calculan o estiman utilizando las MTD<br>aplicadas en la explotación                                                                                                    | SI    |                                               |
| 1.15 SUPE | RVISIÓN DE LAS EMISIONES Y LOS PARÁMETROS DEL PROCE                                                       | SO                                                                                                    |       |                                               |
| MTD 24    | Supervisión de las emisiones de NITROGENO total y el<br>FOSFORO total excretado presentes en el estiércol | <ul> <li>Balance de masas de N y P basado en la ración, el contenido<br/>de proteína bruta en la dieta, el fósforo total y el rendimiento de los<br/>animales. Una vez al año.</li> </ul>                                                                                                    | NO    | Una vez al año por cada categoría de animales |
|           | (ALGUNA)                                                                                                  | b. Análisis del estiércol, determinando el contanido de Nerve P<br>total. Una vez al año.                                                                                                    | NO    |                                               |
|           |                                                                                                    | a. Balance de masas basado en la excreción y ano de la gestión del esta reol.<br>amoniacal total) presente en cada etapa de la gestión del esta reol.<br>Una vez al año                                                                                                    | NO AP |                                               |
| MTD 25    | Supervisión de las emisiones de AMONIACO a la atmósfera<br>(ALGUNA)                                       | <ul> <li>b. Medición de la concentración de NH3 y el índice de ventilación, aplicando métodos normalizados ISO u otros métodos que garanticen una calidad científica equivalente.Cada vez que se produzcan cambios significativos en, al menos, uno de los parámetros siguientes:</li> <li>a) el tipo de ganado criado en la explotación;</li> <li>b) el sistema de alojamiento</li> </ul> | NO    |                                               |
|           |                                                                                                    | c. Estimación utilizando factores de emisión. Una vez al año                                                                                                    |       |                                               |

Hay MTDs que aparecen en estado de "no aplicadas" hasta que el usuario comunica el informe MTD, como son las MTDs 24, 25 y 29

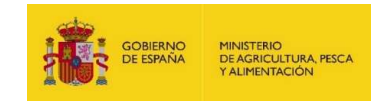

## La MTD 30 establece las distintas técnicas para cada uno de los alojamientos que se han informado en ECOGAN

| 2.1 EMISIC | NES DE AMONIACO DE LAS NAVES DE CERDOS:                                                                                                    | N1 Gestación contro                                                                                                    | 12                       |                                                        |
|------------|----------------------------------------------------------------------------------------------------|----------------------------------------------------------------------------------------------------|--------------------------|--------------------------------------------------------|
|            |                                                                                                    | <ul> <li>a. Una técnie de las presentación de los siguie</li> <li>i) reducir la superficie emiora de amoniaco</li> <li>ii) aumentar la frecuencia con la que se retiran los purines al almacén exte</li> <li>iii) separar la orina de las heces</li> <li>iv) mantener la cama limpia y seca</li> <li>ii) forme profundas, radunidas de purín v/o con peredocuella des</li> </ul> | entes principios:        |                                                        |
|            |                                                                                                    | Foso profundos                                                                                                    |                          | -                                                      |
|            |                                                                                                    | ii) eliminación frecuente de nurines, mediante rascador, sistema de                                                                                                    | vacio vo lavado a chorro | -                                                      |
|            |                                                                                                    | Vacio                                                                                                    | NO                       |                                                        |
|            |                                                                                                    | iii) sistema de cama de paía y sistema de sustitución de paía                                                                                                    | NO                       |                                                        |
|            | Para reducir las emisiones de amoniaco a la atmósfera de cada                                                                                                 | iv) alojamiento en casetas/barracas                                                                                                    |                          |                                                        |
|            | nave para cerdos, se utiliza una o una combinación de las                                                                                                    | v) casetas de descanso y alimentación sobre suelo sólido                                                                                                    | NO                       | Se aplica UNA o UNA COMBINACION de técnicas            |
|            | técnicas que se indican a continuación                                                                                                    | vi) corrales con cama con generación combinada de estiércol                                                                                                    | NO APLICA                |                                                        |
|            |                                                                                                    | vii) suelo convexo y canales de agua y purín separados                                                                                                    | NO APLICA                | NEA: el extremo inferior del intervalo se asocia con   |
| MTD 30     | (ALGUNA O UNA COMBINACION)                                                                                                    | viii) colector de estiércol                                                                                                    | NO APLICA                | el suso de un sistema de depuración del aire. El nivel |
|            |                                                                                                    | ix) cintas de estiércol en forma de V                                                                                                    | NO APLICA                | la combinación de técnicas (Véase tabla de NEA-        |
|            |                                                                                                    | x) recogida de estiércol en agua                                                                                                    | NO APLICA                | MTD)                                                   |
|            |                                                                                                    | xi) combinación de canales de agua y purin                                                                                                    | NO APLICA                |                                                        |
|            |                                                                                                    | xii) pasillo exterior con cama                                                                                                    | NO APLICA                |                                                        |
|            |                                                                                                    | b. Refrigeración de parines (estiércol)                                                                                                    | NO                       |                                                        |
|            |                                                                                                    | <ul> <li>Utilización de un sistema de depuración de aire:</li> </ul>                                                                                                    |                          |                                                        |
|            |                                                                                                    | Sin sistema de depuración de aire                                                                                                    | NO                       |                                                        |
|            |                                                                                                    | d. Acidificación de los purines                                                                                                    | NO                       |                                                        |
|            |                                                                                                    | e. Utilización de bolas flotantes en la fosa del purín                                                                                                    | NO APLICA                |                                                        |
|            | Nivel de Emisión AMONIACO expresado como NH3 Asociado<br>(NEA) a la técnica para las emisiones de amoniaco a la<br>atmósfera de cada nave de cerdos<br>GRANJA | NEA-MTD para las emisiones de amoniaco a la atmósfera de cada<br>nave para cerdos<br>Kg NH3/ Plaza/año                                                                                                    | DESVIACION               |                                                        |
|            | Cerdas en apareamiento y gestantes 3,091                                                                                                    | 0.2-2,7                                                                                                    | 0,391                    |                                                        |

### LISTA DE MTDS PARA LA REDUCCIÓN DE METANO

| 3CONTROL DEL METANO EN LA GESTIÓN DE PURIN Y ESTIÉRCOL DE CE | RDOS |                   | IMPLEMENTACIÓN |
|--------------------------------------------------------------|------|-------------------|----------------|
| Animales en pastoreo                                         | NO   |                   |                |
| Distribución diaria de estiércol                             |      |                   | NO             |
| Almacenamiento de fracción sólida                            |      |                   | SI             |
| Almacenamiento estiércol fuera de instalaciones de cria      |      |                   | SI             |
|                                                              |      | c/ costra natural | NO             |
| Almacenaje estiercol liquido                                 |      | s/ costra natural | NO             |
| Laguna anaeróbica no cubierta                                |      | 2                 | NO             |
|                                                              | a    | <1 mes            | NO             |
| Almacenamiento en fosos en las propias instalaciones de cria |      | >1 mes            | SI             |
| Digestión anaeróbica - Producción de Biogás                  |      |                   | NO             |
|                                                              |      | <1 mes            | NO             |
| Cama profunda                                                | 6    | > mes             | NO             |
| Compostaje                                                   | 11   |                   | NO             |
| Tratamiento aeróbico                                         | 11   |                   | NO             |
|                                                              |      |                   |                |

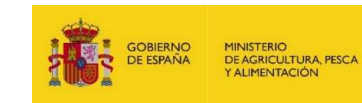

## COMUNICACIÓN DE MTDs

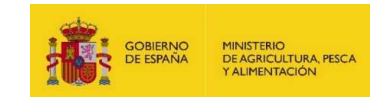

## ¿Cómo funciona el registro de MTDs?

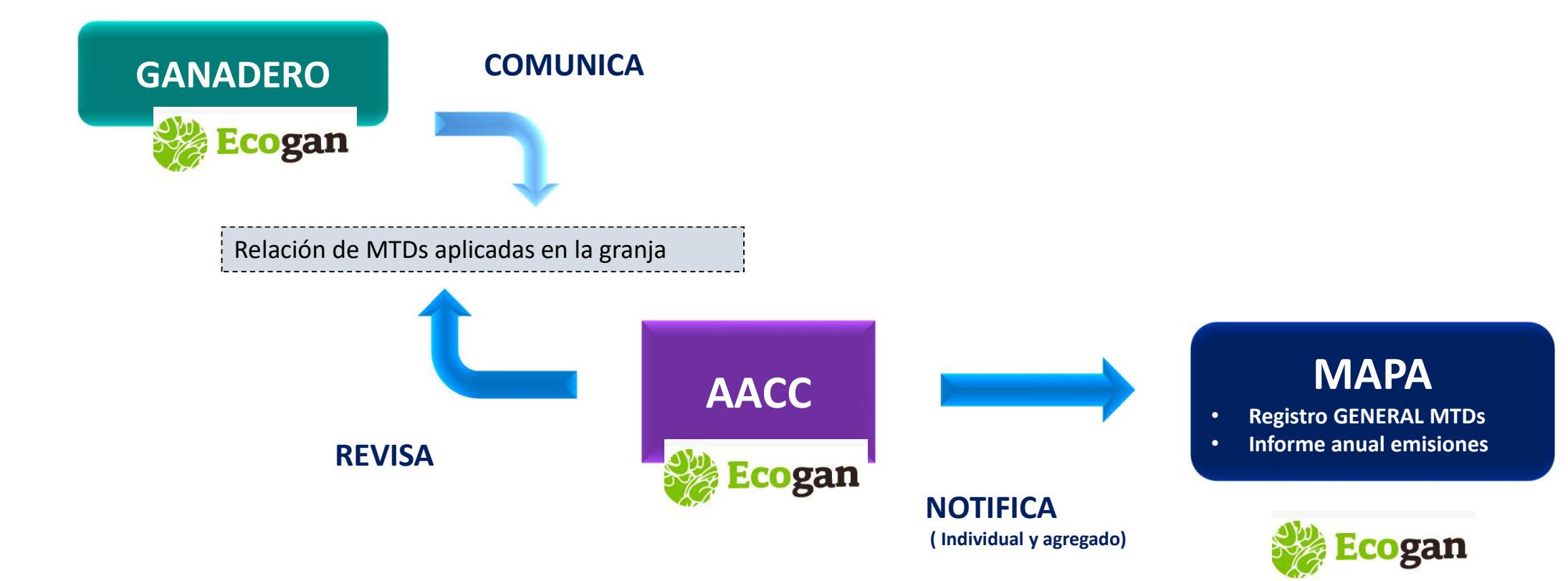

## 1.- COMUNICACIÓN DE LA DECLARACIÓN: PASO 7 ECOGAN

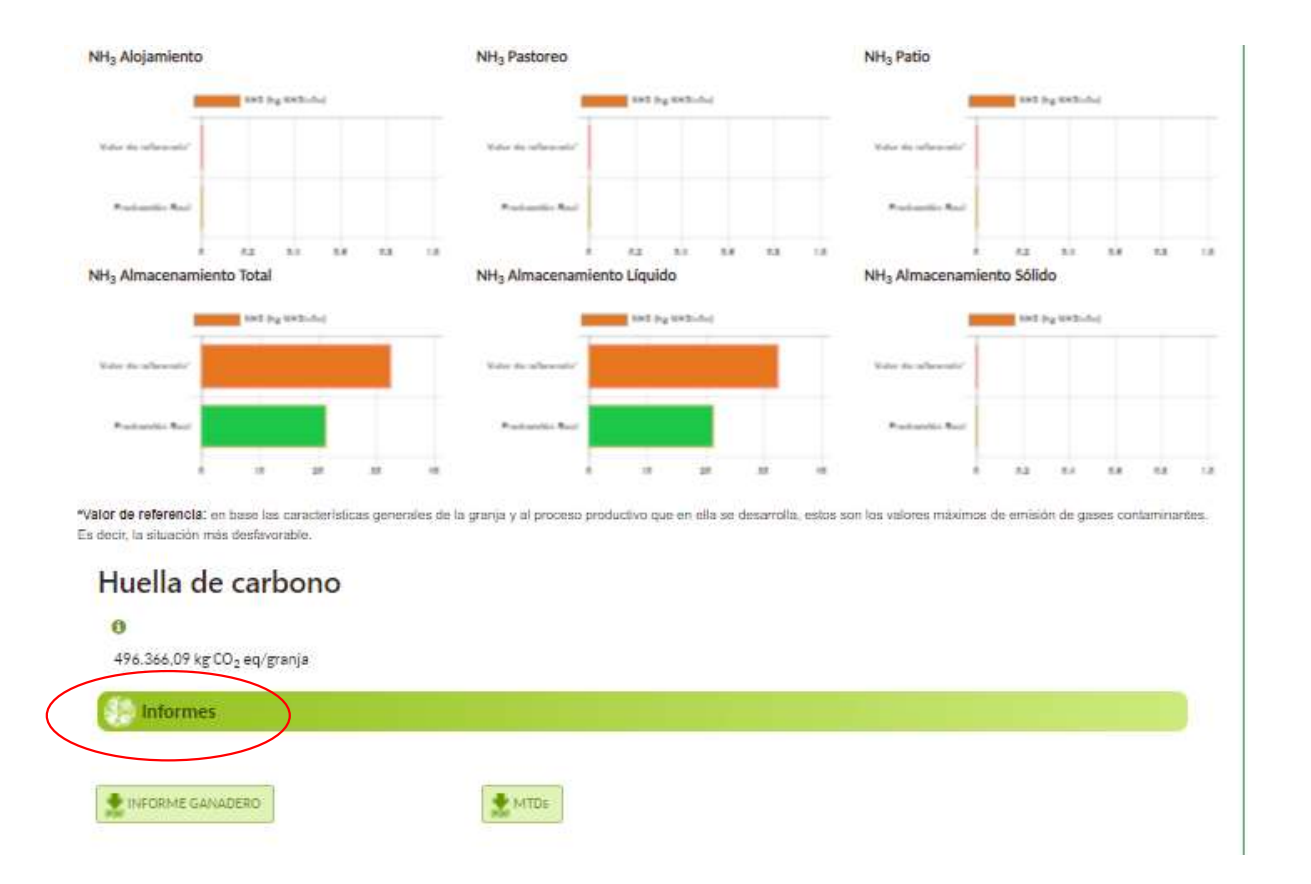

## **COMUNICACIÓN DE LA DECLARACIÓN**

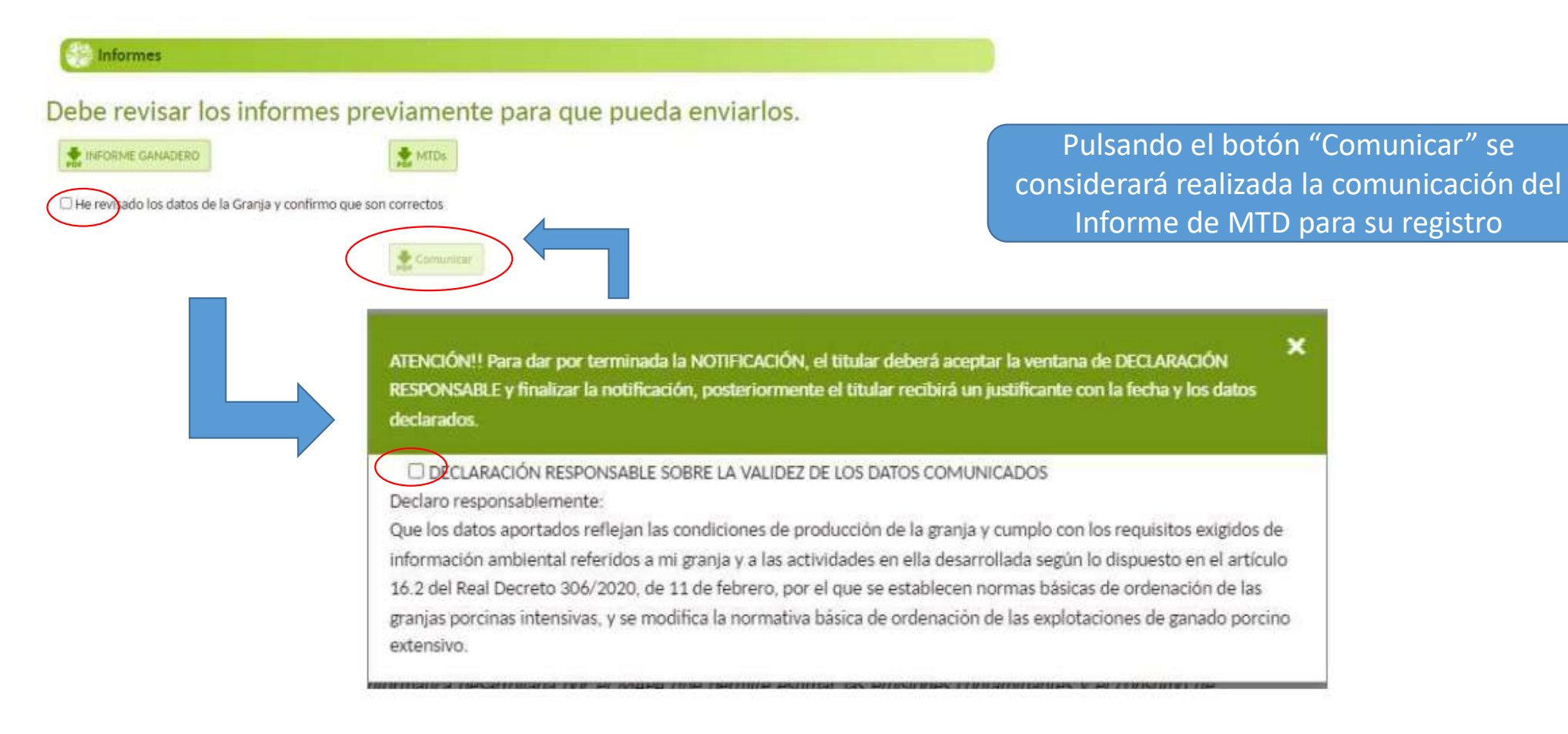

### 2.- CONSULTA DE LOS DATOS COMUNICADOS

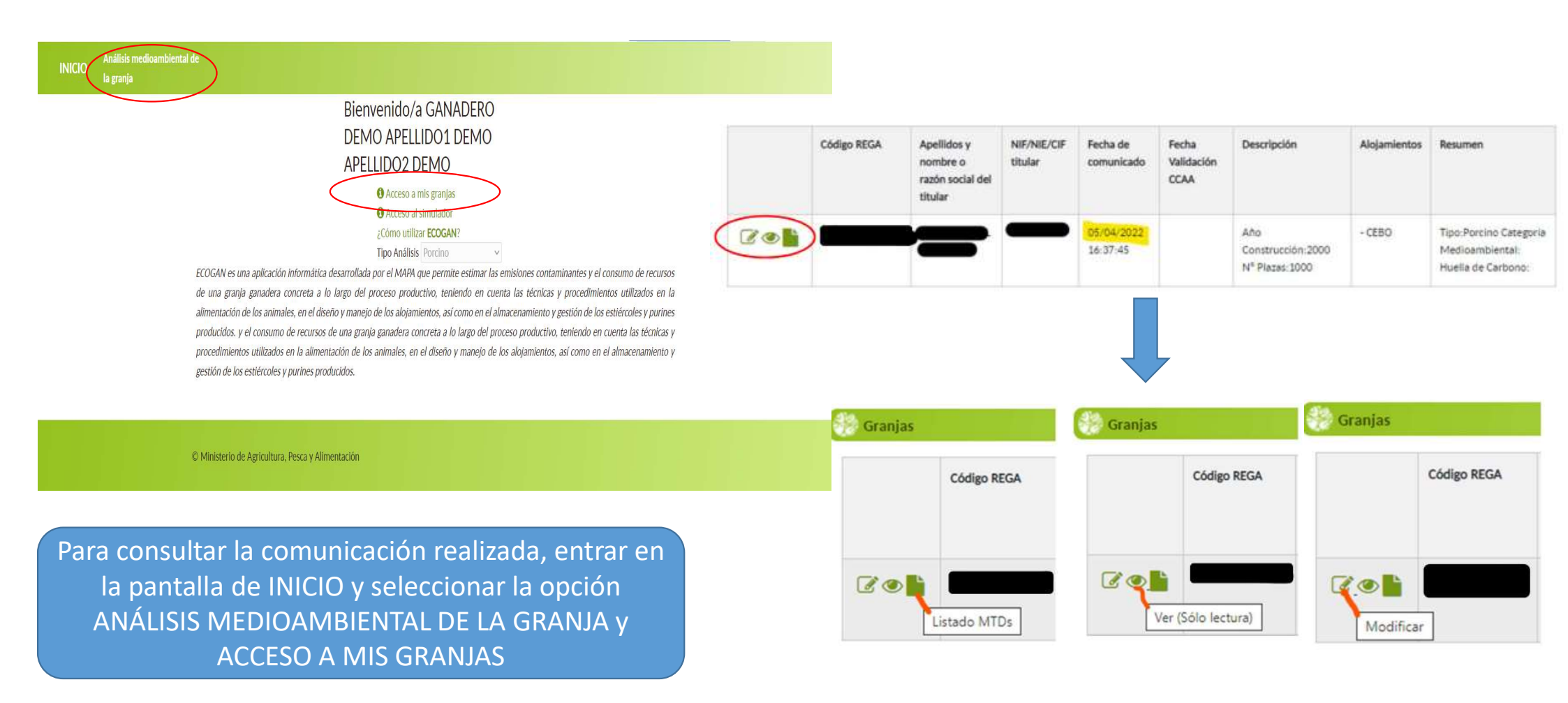

### 3.- MODIFICACIÓN DE LOS DATOS COMUNICADOS

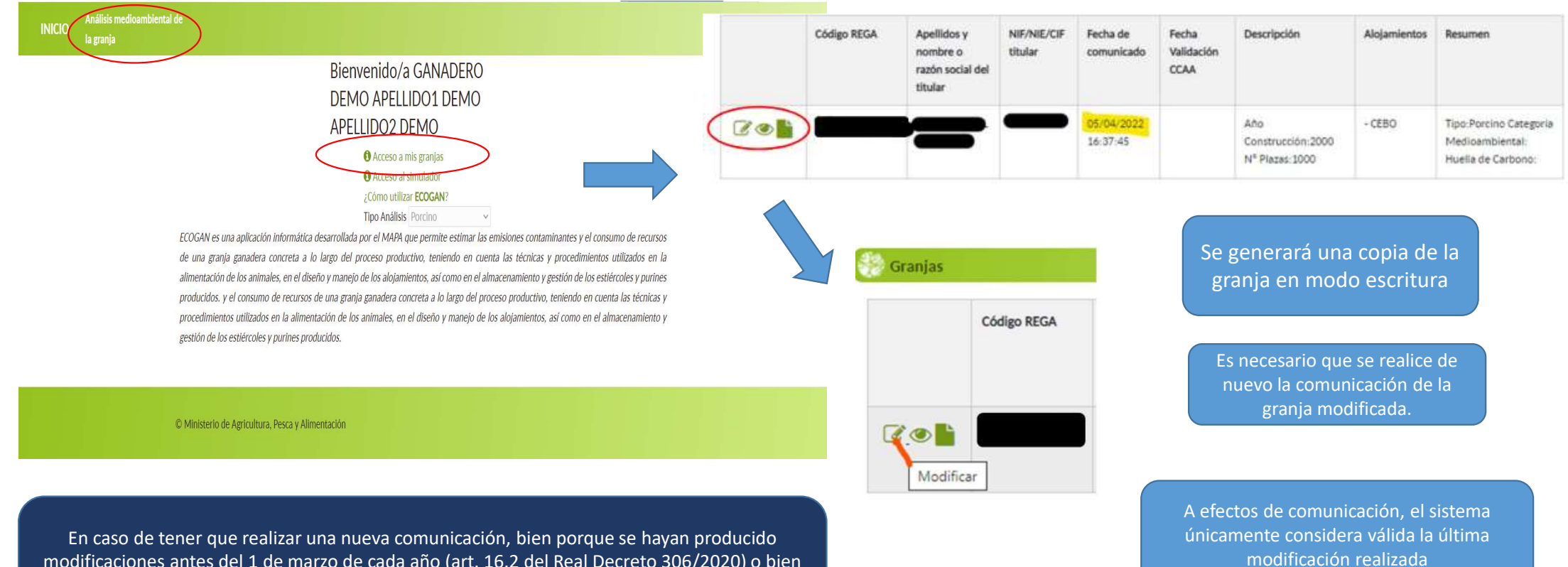

En caso de tener que realizar una nueva comunicación, bien porque se hayan producido modificaciones antes del 1 de marzo de cada año (art. 16.2 del Real Decreto 306/2020) o bien porque necesite modificar la declaración del año en curso, será necesario generar una nueva granja a partir de los datos grabados en la anterior granja comunicada.

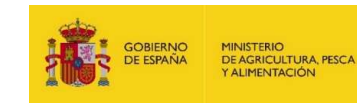

# MUCHAS GRACIAS

Sec. 19 4.9